#### 1. PROSES PERMOHONAN STOK OLEH END USER

## Langkah 1

Klik Pengurusan Stor, klik sub menu Mohon Stok

|                       | Sistem Pem             | antauan Peng | Kata Nama Kata Laluan<br>Jurusan Aset | LOG MASUK                                                          |
|-----------------------|------------------------|--------------|---------------------------------------|--------------------------------------------------------------------|
|                       | Kelajaan mala          | /31d         |                                       | ф<br>                                                              |
| UTAMA                 | SISTEM                 | PENERBITAN   | BANTUAN                               | MUAT TURUN                                                         |
|                       | Kementerian Kewang     | jan Malaysia |                                       | Laporan<br>Eksekutif<br>Pengurusan Aset<br>Alih<br>Pengurusan Stor |
| MAKLUMAT PEMOHON      |                        |              |                                       | Master Listing                                                     |
| No. Kad Pengenalan: * | enter selepas dimasuka | ļ            |                                       | Mohon Stok<br>Status Permohonan                                    |
| Nama:                 |                        |              |                                       | Pemeriksaan Stok                                                   |
| Jawatan:              |                        |              |                                       | Verifikasi Stok                                                    |
| Bahagian:             |                        |              |                                       | -                                                                  |
| PILIH STOK            |                        |              |                                       | Aduan Kerosakan<br>Peralatan                                       |

## Langkah 2

Masukkan No. Kad Pengenalan dan tekan butang enter. Paparan berikut akan dipaparkan.

| Permohonan Stok       |                   |                         |  |
|-----------------------|-------------------|-------------------------|--|
| MAKLUMAT PEMOHON      |                   |                         |  |
| No. Kad Pengenalan: * | 770206105299      | enter selepas dimasukan |  |
| Nama:                 | Mohd Asrani bin N | Iohamad Aspar           |  |
| Jawatan:              | Pegawai Pentadbi  | ir Stor                 |  |
| Bahagian:             | Bahagian Kawala   | n Dan Pemantauan        |  |
| PILIH STOK            |                   |                         |  |

Klik butang **PILIH STOK** . Paparan berikut akan dipaparkan.

| Permohonan Barang - (P  | engguna)                        |
|-------------------------|---------------------------------|
| Nama Pemohon            | Mohd Asrani bin Mohamad Aspar   |
| Jawatan                 | Pegawai Pentadbir Stor          |
| Bahagian                | Bahagian Kawalan Dan Pemantauan |
| Mohon Stok Dari Stor    | Pilih Stor 🗸 🔽 Cari Kod Stok    |
| Kod Stok Barang         |                                 |
| Kategori Barang         |                                 |
| Sub-Kategori            |                                 |
| Jenis                   |                                 |
| Perihal Barang          |                                 |
| Unit Barang             |                                 |
| Kuantiti Barang Dipohon | 0                               |
| Baki Stok               |                                 |
| Catatan                 |                                 |
| SIMPAN TUTUP            |                                 |

## Langkah 4

Pilih Stor pemohon dan klik butang 🔽 Cari Kod Stok . Sistem akan memaparkan senarai Kad Stok yang aktif sahaja seperti berikut.

| Caria | Carian : Cari 🔽 Reset |                                                                                                    |  |  |
|-------|-----------------------|----------------------------------------------------------------------------------------------------|--|--|
| 14 4  | Halaman 1             | ✓ Jumlah Rekod : 151                                                                                               |  |  |
| Nam   | a Stor : STOR UTAMA   | ВКР                                                                                                    |  |  |
| Bil   | Kod Stok              | Perihal Barangan                                                                                                   |  |  |
| 1     | 101-002-005-001       | ALAT TULIS KOMPUTER : KERTAS GLOSSY<br>KERTAS GLOSSY SAIZ A4                                                       |  |  |
| 2     | 101-002-002-005       | ALAT TULIS KOMPUTER : MEDIA PENYIMPANAN DATA<br>COMPACT DISC REWRITABLE (CDRW) 700MB                               |  |  |
| 3     | 101-002-002-018       | ALAT TULIS KOMPUTER : MEDIA PENYIMPANAN DATA<br>DIGITAL VERSAFILE DISC REWRITABLE (DVDRW) 120 MINUTES WITH CHASING |  |  |
| 4     | 101-002-002-009       | ALAT TULIS KOMPUTER : MEDIA PENYIMPANAN DATA<br>DISKET 2HD                                                         |  |  |
| 5     | 101-002-002-013       | ALAT TULIS KOMPUTER : MEDIA PENYIMPANAN DATA<br>THUMBDRIVE 8 GB                                                    |  |  |
| 6     | 101-002-003-158       | ALAT TULIS KOMPUTER : TONER LASER JET PENCETAK<br>TONER LASER JET PENCETAK HEWLETT PACKARD (HP) P1102 CE 285A      |  |  |
| 7     | 101-002-003-287       | ALAT TULIS KOMPUTER : TONER LASER JET PENCETAK<br>TONER LASER JET PENCETAK BROTHER HL 2240D/2250DN/2270DW(TN 2260) |  |  |
| 8     | 101-002-003-010       | ALAT TULIS KOMPUTER : TONER LASER JET PENCETAK<br>TONER LASER JET PENCETAK BROTHER HL2140 (TN2130/2140)            |  |  |

| Masukkaı | n perihal stok untuk membuat carian dan klik 🔽 Cari |      |           |  |
|----------|-----------------------------------------------------|------|-----------|--|
| Carian : | pen mata bulat dakwat hitam                         | Cari | i 🔽 Reset |  |

Paparan berikut akan dipaparkan.

| Carian :                   | Carian : pen mata bulat dakwat hitam 🔽 Cari 🔽 Reset |                                                         |                  |  |  |
|----------------------------|-----------------------------------------------------|---------------------------------------------------------|------------------|--|--|
| 14 4 🕨                     | Halaman 1 🗸                                         |                                                         | Jumlah Rekod : 1 |  |  |
| Nama Stor : STOR UTAMA BKP |                                                     |                                                         |                  |  |  |
| Bil                        | Kod Stok                                            | Perihal Barangan                                        |                  |  |  |
| 1                          | 101-001-017-001                                     | ALAT TULIS PEJABAT : PEN<br>PEN MATA BULAT DAKWAT HITAM | ←                |  |  |

# Langkah 6

Klik pada stok yang dicari. Paparan berikut akan dipaparkan.

| Permohonan Barang - (Pengguna) |                                                        |  |  |  |
|--------------------------------|--------------------------------------------------------|--|--|--|
| Nama Pernohon                  | Mohd Asrani bin Mohamad Aspar                          |  |  |  |
| Jawatan                        | Pegawai Pentadbir Stor                                 |  |  |  |
| Bahagian                       | Bahagian Kawalan Dan Pemantauan                        |  |  |  |
| Mohon Stok Dari Stor           | Stor Utama : SU-BKP - STOR UTAMA BKP 🗸 🔽 Cari Kod Stok |  |  |  |
| Kod Stok Barang                | 101-001-017-001                                        |  |  |  |
| Kategori Barang                | BEKALAN PEJABAT                                        |  |  |  |
| Sub-Kategori                   | ALAT TULIS PEJABAT                                     |  |  |  |
| Jenis                          | PEN                                                    |  |  |  |
| Perihal Barang                 | PEN MATA BULAT DAKWAT HITAM                            |  |  |  |
| Unit Barang                    | BATANG                                                 |  |  |  |
| Kuantiti Barang Dipohon        | 0                                                      |  |  |  |
| Baki Stok                      |                                                        |  |  |  |
| Catatan                        |                                                        |  |  |  |
| SIMPAN TUTUP                   |                                                        |  |  |  |

Nota:

Untuk memilih barang yang lain, ulang langkah 4.

Masukkan kuantiti barang dipohon. Kuantiti Barang Dipohon

2

Klik butang **SIMPAN**. Paparan berikut akan dipaparkan.

| OK Cancel | Tambah barang lagi ? |  |
|-----------|----------------------|--|
|           | OK Cancel            |  |

## Langkah 8

Klik butang vika ingin menambah permohonan barang. Ulangi **langkah 4**.

Klik butang Cancel jika tiada lagi penambahan permohonan. Paparan berikut akan dipaparkan.

| Permohonan Stok              |                                 |
|------------------------------|---------------------------------|
| MAKLUMAT PEMOHON             |                                 |
| No. Kad Pengenalan :*        | 770206105299                    |
| Nama :                       | MOHD ASRANI BIN MOHAMAD ASPAR   |
| Jawatan :                    | Pegawai Pentadbir Stor          |
| Bahagian :                   | Bahagian Kawalan Dan Pemantauan |
| Tel. H/P :                   | 012-6660409 cth: 013-3213298    |
| Tel. Pejabat :               | 03-88823989 cth: 03-89029301    |
| Alamat E-Mail :              | as@treasury.gov.my              |
| Tarikh Bekalan Dikehendaki : | 13/11/2013 31                   |
| Catatan :                    |                                 |
| TAMBAH BARANG                |                                 |
|                              |                                 |
|                              |                                 |

| Moh  | on Stok Dari Stor: STOR UTAMA BKP  |                 |            |        |         |   |
|------|------------------------------------|-----------------|------------|--------|---------|---|
| Bil. | Perihal                            | Kod             | Bil. Mohon | Unit   | Catatan |   |
| 1    | PEN<br>PEN MATA BULAT DAKWAT HITAM | 101-001-017-001 | 2          | BATANG |         | 8 |
|      |                                    | Jumlah Item :   | 2          |        |         |   |
| HA   | NTAR PERMOHONAN                    |                 |            |        |         |   |

Klik butang HANTAR PERMOHONAN . Paparan berikut akan dipaparkan.

| Hantar pe | rmohonan ini un | tuk kelulusan ? |
|-----------|-----------------|-----------------|
| L         | ОК              | Cancel          |

### Langkah 10

Klik butang ok . Paparan berikut akan dipaparkan.

| Permohonan stok telah b | berjaya dihantar.<br>ting additional dialogs |
|-------------------------|----------------------------------------------|
|                         | ОК                                           |

Langkah 11

Klik butang <u>ok</u>. Paparan berikut akan dipaparkan

| Cetak Borang KEW.PS-11 ? |    |        |  |  |  |  |  |  |
|--------------------------|----|--------|--|--|--|--|--|--|
|                          | ОК | Cancel |  |  |  |  |  |  |

| Klik butang OK. P                                                      | apar                                                                                                    | an berikut aka                        | an dipa                                     | parkan.                                                                      |                                                                           |                            |           |  |            |   |   |  |
|------------------------------------------------------------------------|----------------------------------------------------------------------------------------------------|---------------------------------------|---------------------------------------------|------------------------------------------------------------------------------|---------------------------------------------------------------------------|----------------------------|-----------|--|------------|---|---|--|
| 🔲 🔶 🕨 Page:                                                            | 1                                                                                                    | of 1                                  | -   +                                       | 60%                                                                          | :                                                                         | •                          |           |  | 5.7<br>2 1 | ₽ | D |  |
|                                                                        |                                                                                                    |                                       |                                             |                                                                              |                                                                           |                            | KEW.PS-11 |  |            |   |   |  |
|                                                                        |                                                                                                    | No. Permahanan : SU-BKPKDV/P3-111-505 |                                             |                                                                              |                                                                           |                            |           |  |            |   |   |  |
|                                                                        | BORANG PERMOHONAN STOK Tarkk Gwak : 1911 2013<br>(Tatacara Pengurusan Stor 143)<br>(Untuk kegunaan di Stor Unit-disi dalam 2 salinan) |                                       |                                             |                                                                              |                                                                           |                            |           |  |            |   |   |  |
| B4.                                                                    |                                                                                                    | Permohonan                            |                                             |                                                                              | Pegawa                                                                    | Pegawar Pelolos            |           |  |            |   |   |  |
|                                                                        | Bel.                                                                                                    | Penhal Stok                           | Kuanti<br>Dipess                            | n Catatan                                                                    | Kuanbb<br>Diluluskan                                                      | Baka<br>Kuantro<br>Dipesan | Catatan   |  |            |   |   |  |
|                                                                        | 1                                                                                                    | PEN MATA BULAT DAKWAT HITAM           | 2                                           |                                                                              |                                                                           |                            |           |  |            |   |   |  |
|                                                                        |                                                                                                    |                                       |                                             |                                                                              |                                                                           |                            |           |  |            |   |   |  |
|                                                                        |                                                                                                    |                                       |                                             |                                                                              |                                                                           |                            |           |  |            |   |   |  |
|                                                                        |                                                                                                    |                                       |                                             |                                                                              | -                                                                         |                            |           |  |            |   |   |  |
|                                                                        | $\vdash$                                                                                                    |                                       |                                             |                                                                              | +                                                                         |                            |           |  |            |   |   |  |
|                                                                        | $\vdash$                                                                                                    |                                       |                                             |                                                                              | -                                                                         |                            |           |  |            |   |   |  |
|                                                                        |                                                                                                    |                                       |                                             |                                                                              |                                                                           |                            |           |  |            |   |   |  |
|                                                                        |                                                                                                    |                                       |                                             |                                                                              |                                                                           |                            |           |  |            |   |   |  |
|                                                                        |                                                                                                    |                                       |                                             |                                                                              |                                                                           |                            |           |  |            |   |   |  |
|                                                                        |                                                                                                    |                                       |                                             | Kelulusan:<br>Permohonan                                                     | diluluskan / 6                                                            | dek dilulusk:              | an        |  |            |   |   |  |
|                                                                        | (Tandatangan Pemohon)<br>Nama: Mond Asrani lin Mohamad Aspar<br>Jawatan: Pegawai Pendabir Stor<br>Tarikh: 13/11/2013                  |                                       |                                             | (Tandatanga<br>Nama:<br>Jawatan:<br>Catatan:<br>Tarikh:                      | (Tandstangan Pegewai Pelulus)<br>Noma:<br>Jawetan:<br>Cetatan:<br>Tarikh: |                            |           |  |            |   |   |  |
|                                                                        | - ula gourg yang tarkawan<br>Kemasakini Reko di<br>Stok telah dikeluarkan dan direko d<br>di Kad Petak No                             |                                       | Perakuan Pe<br>Disahkan ba                  | Perakuan Penerimaan:<br>Disahkan behawa stok yang diluluskan telah diterima. |                                                                           |                            |           |  |            |   |   |  |
| (Tandatangan Pegawai Stor)<br>Nama:<br>Jawatan:<br>Gatatan:<br>Tarinh: |                                                                                                    |                                       | (Tendetange<br>Nama:<br>Jawstan:<br>Tarikh: | n Pemohon)                                                                   |                                                                           |                            |           |  |            |   |   |  |

Permohonan permohonan stok telah dimajukan kepada Pegawai Stor melalui sistem. Sila berhubung dengan Pegawai Stor untuk mendapatkan stok.

TAMAT